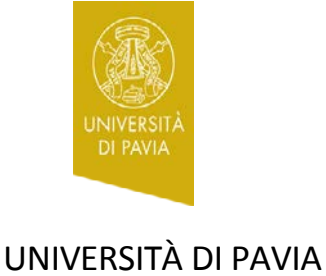

CENTRO LINGUISTICO D'ATENEO

## Alle matricole di Lingue e Culture Moderne Anno accademico 2016-2017

## Test iniziale valido soltanto per le lingue francese, inglese e tedesca

Vi immatricolate nell'anno accademico 2016-2017 e intendete inserire nel vostro piano di studi un insegnamento di lingua francese e/o lingua inglese e/o lingua tedesca?

Questi insegnamenti comprendono attività didattiche integrative con i **Collaboratori ed Esperti Linguistici (C.E.L.)**, insegnanti di madrelingua afferenti al Centro Linguistico di Ateneo (CLA).

Per accedere alle attività dei C.E.L. di lingua francese e/o di lingua inglese e/o di lingua tedesca, dovrete svolgere, obbligatoriamente prima dell'inizio del I semestre, un **test iniziale on-line** (per le altre lingue non è previsto un test iniziale).

## Siete principianti assoluti e quindi non avete mai studiato la lingua?

Siete comunque tenuti a entrare nel test e a validare almeno una risposta, in modo da permettere ai C.E.L. di stimare il numero complessivo dei futuri frequentanti.

## Per accedere al/ai test

1. Collegatevi alla piattaforma Kiro di Ateneo dall'indirizzo dell'IDCD (Servizio Innovazione Didattica e Comunicazione Digitale): <u>http://idcd.unipv.it</u>

2. Cliccate sulla voce Kiro nella barra orizzontale del sito (si aprirà l'elenco delle piattaforme per struttura)

3. Cliccate sulla piattaforma Kiro del Centro Linguistico

4. Entrate nella finestra di login cliccando sul link "Non sei collegato (Login)", in alto a destra

5. Inserite nel campo "Username" e nel campo "Password" le vostre credenziali di Ateneo:

- Username: codice fiscale, in maiuscolo

- Password: la stessa password\* che serve per entrare nella propria area riservata e per il Wi-Fi, in maiuscolo

\*ATTENZIONE - L'accesso è consentito agli studenti che hanno terminato il processo di immatricolazione (pertanto NON SONO VALIDE le prime

credenziali rilasciate dall'Ateneo, utili solo per la registrazione e la preimmatricolazione).

Le **credenziali DEFINITIVE** (le uniche valide per accedere a Kiro) sono recapitate dalla Segreteria Studenti allo studente al proprio indirizzo istituzionale (@ateneopv.it), solo al termine della procedura di immatricolazione.

6. Cliccate sulla cartella Collaboratori ed Esperti Linguistici di lingua madre (C.E.L.)

7. Cliccate sulla cartella Test iniziali di lingua straniera del CdL in Lingue e Culture Moderne

8. Cliccate sul link del test (in azzurro) della lingua di vostro interesse (non cliccate sui nomi dei C.E.L., si entrerebbe solo nel loro profilo)

9. Cliccate sul pulsante azzurro "Iscrivimi" (il pulsante compare solo al primo accesso)

10. Cliccate sul link "Inizia il test" o, per tedesco, sul link "Einstufungstest Deutsch Teil 1" e poi seguite le istruzioni.

Eseguite il test e conservate il punteggio.

ConsultateilsitodelDipartimentodiStudiUmanistici:<a href="http://studiumanistici.unipv.it/?pagina=p&titolo=Studenti">http://studiumanistici.unipv.it/?pagina=p&titolo=Studenti</a>perconoscere la data dell'incontro con le matricole a.a. 2016-2017.<a href="http://studiumanistici.unipv.it/?pagina=p&titolo=Studenti">http://studiumanistici.unipv.it/?pagina=p&titolo=Studenti</a>per